## How to subscribe to a calendar in Yahoo

1. Log into Yahoo and click on the Calendar link

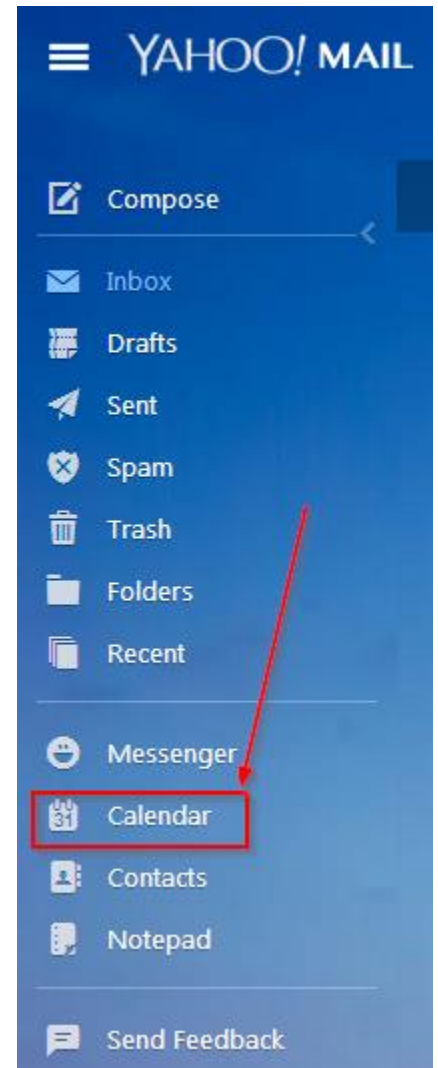

2. Click on the gear symbol beside "Subscribed", and select "Subscribe to Other Calendars"

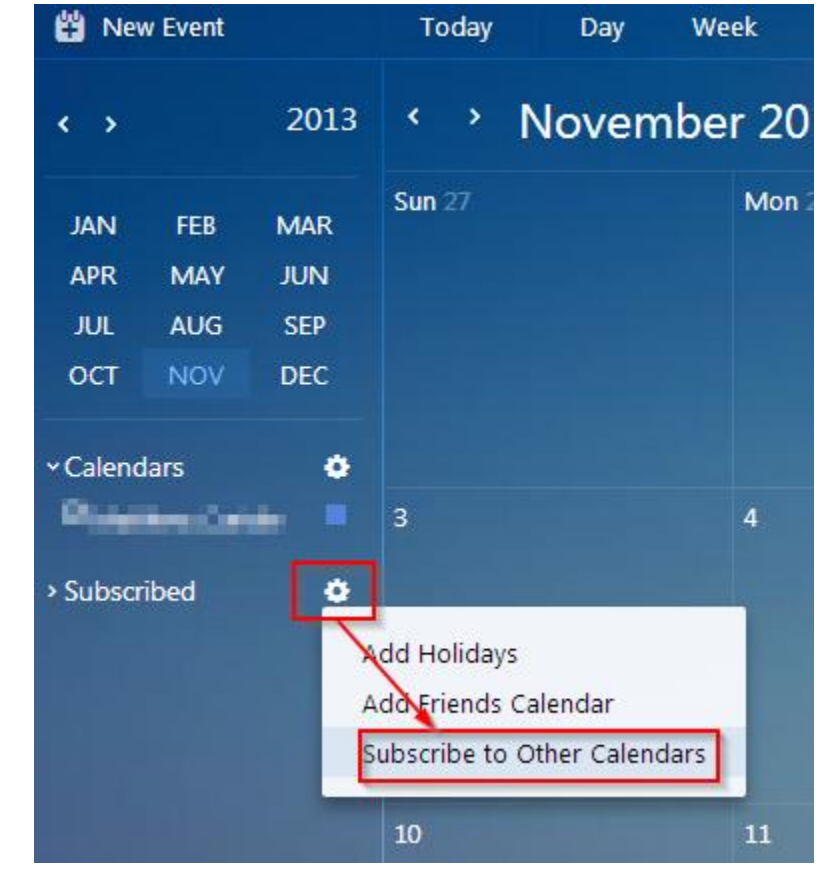

(cont'd next page)

3. Name your calendar, enter the address obtained from the school's calendar site, and click on "Continue" to subscribe

|                       | × |
|-----------------------|---|
| School Calendar       | ] |
| iCal Address          |   |
| Color 🔳 📕 📕 📕 📕       |   |
| Refresh Automatically |   |
| Remind No Reminder    |   |
| Continue              |   |